# КАК ОПЛАТИТЬ ЗАКАЗ НА РАСЧЕТНЫЙ СЧЕТ ОРГАНИЗАЦИИ

Самый надежный и безопасный способ

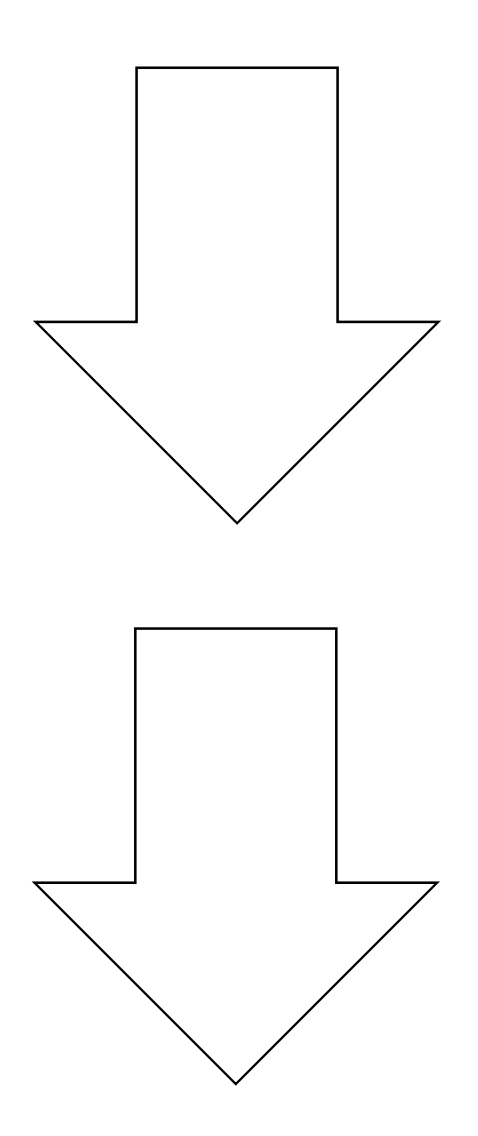

тру

ШАГ 1: Войдите в свой Сбербанк Онлайн, используя свои логин и пароль.

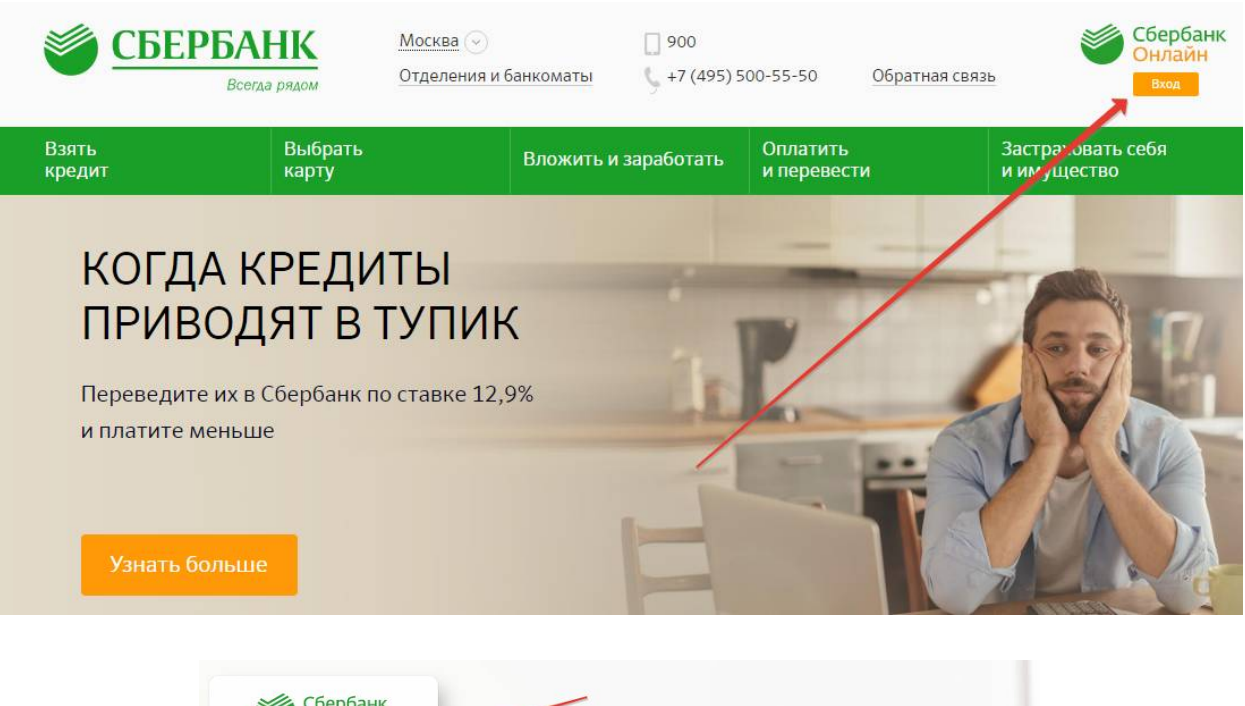

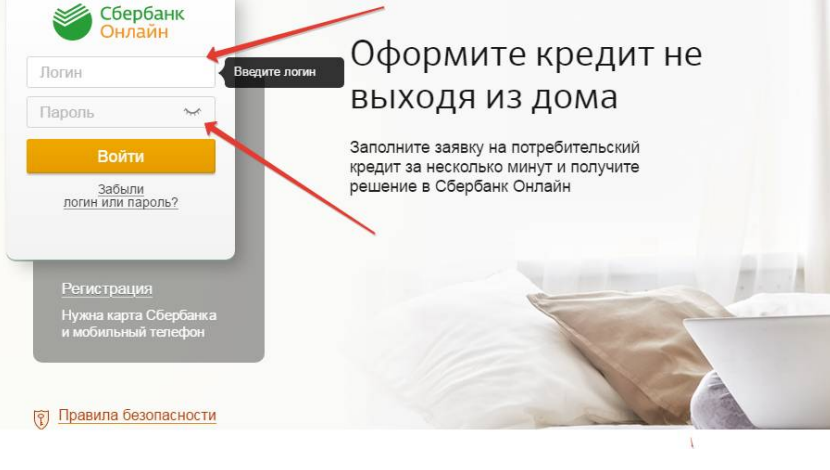

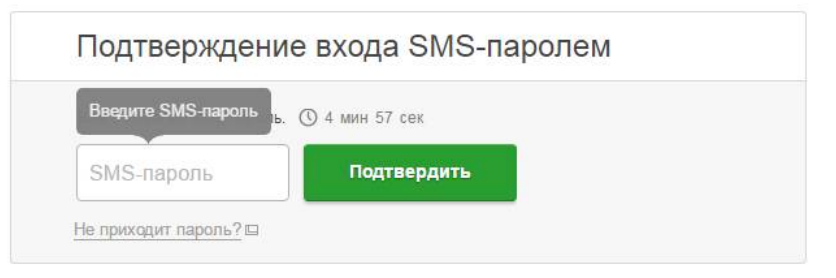

### ШАГ 2: Перейдите в раздел «Переводы и платежи» → «Перевод организации»

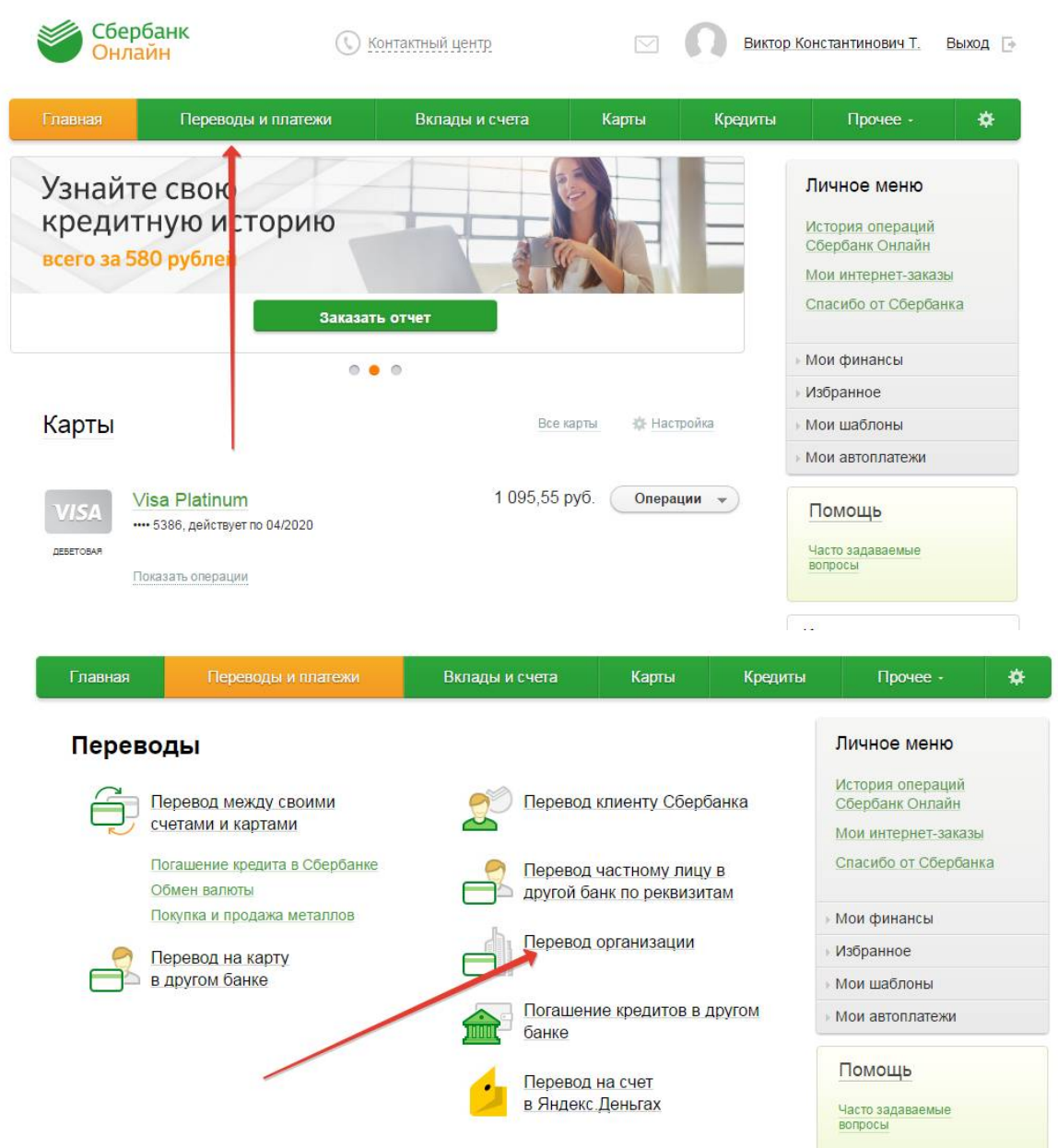

ШАГ 3: Зайдите на свою почту, и откройте/скачайте Счет на оплату В этих документах находятся реквизиты нашей компании, необходимые для оплаты

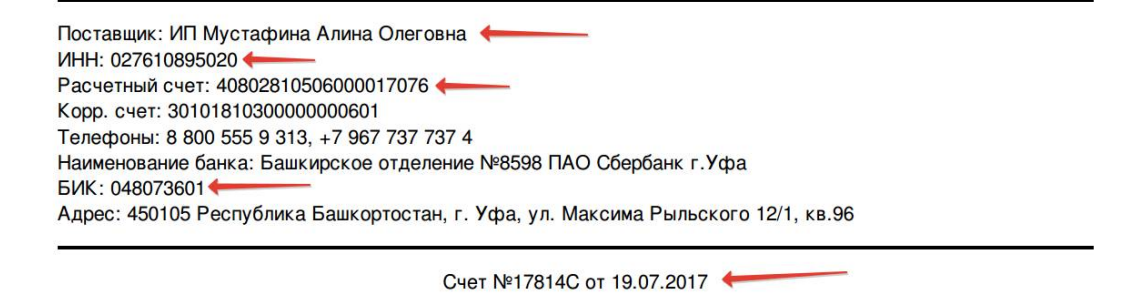

## ШАГ 4: Заполнение реквизитов

иои иптерпет-заказы

| Перевод организации |
|---------------------|
|---------------------|

| Перевод организации                                                                                                    | Спасибо от Сбербанка                                                                                                    |                   |
|----------------------------------------------------------------------------------------------------|----------------------------------------------------------------------------------------------------|-------------------|
| 📙 Для того чтобы перевести деньги ор                                                                                                    | Мои финансы                                                                                                    |                   |
| введите реквизиты получателя плато Поля, обязательные для заполнени:                                                                                                    | <ul> <li>Избранное</li> </ul>                                                                                                    |                   |
|                                                                                                    |                                                                                                    | Мои шаблоны       |
|                                                                                                    | Д Добавить в избранное                                                                                                    | • Мои автоплатежи |
| выбор получателя заполнение реквизитов                                                                                                    | о подтверждение статус операции                                                                                                    | Помощь            |
| Попуцетов                                                                                                    |                                                                                                    |                   |
|                                                                                                    | 76 1                                                                                                    | вопросы           |
|                                                                                                    | 2                                                                                                    |                   |
| ИНН: * 027610895020                                                                                                    |                                                                                                    |                   |
| Банк получателя выбрать из справочника                                                                                                    | 3                                                                                                    |                   |
| БИК: * 048073601<br>Введите банковский идент                                                                                                    | гификационный код. БИК может состоять только из 9 цифр.                                                                                                    |                   |
| Перевод                                                                                                    |                                                                                                    | -                 |
| Очет списания: * 🗰 5386 Misa Platinum                                                                                                    | 1) 1095.55 py6.                                                                                                    |                   |
|                                                                                                    | 3                                                                                                    |                   |
| OTHOUST                                                                                                    | 4                                                                                                    |                   |
| Отменить                                                                                                    | продолжить                                                                                                    |                   |
|                                                                                                    |                                                                                                    |                   |
| Ном                                                                                                    | ep 408028105060000170                                                                                                    | 76                |
|                                                                                                    |                                                                                                    |                   |
| счет                                                                                                    | ra                                                                                                    |                   |
| Счет                                                                                                    | ra 027610895020                                                                                                    |                   |
| счет<br>ИН<br>БИ                                                                                                    | ra 027610895020<br>K 048073601                                                                                                    |                   |
| счет<br>ИН<br>БИІ                                                                                                    | ra 027610895020<br>K 048073601                                                                                                    |                   |
| счет<br>ИН<br>БИІ                                                                                                    | ra 027610895020<br>H 048073601                                                                                                    |                   |
| Счет<br>ИНІ<br>БИІ<br>выбор услуги                                                                                                    | га 027610895020<br>Н 027610895020<br>К 048073601                                                                                                    | статус операции   |
| Счет<br>ИНІ<br>БИІ<br>выбор услуги<br>о                                                                                                    | га 027610895020<br>Н 027610895020<br>К 048073601                                                                                                    | статус операции   |
| Счет<br>ИНН<br>БИІ<br>оо<br>Получатель<br>Наименование:*                                                                                                    | га 027610895020<br>Н 027610895020<br>К 048073601<br>заполнение реквизитов подтверждение                                                                                                    | статус операции   |
| Счет<br>ИНІ<br>БИІ<br>«е<br>Получатель<br>Наименование:*<br>Услуга:*                                                                                                    | га 027610895020<br>Н 027610895020<br>К 048073601<br>заполнение реквизитов подтверждение<br>ип мустафина Алина олеговна<br>ип мустафина Алина олеговна                                                                                                    | статус операции   |
| Счет<br>ИНН<br>БИІ<br>оо<br>Получатель<br>Наименование:*<br>Услуга:*<br>Регион оплаты*                                                                                                    | га 027610895020<br>К 048073601<br>заполнение реквизитов подтверждение<br>ип мустафина алина олеговна<br>ип мустафина алина олеговна<br>Поставшик доступен во всех регионах.                                                                                                    | статус операции   |
| Счет<br>ИНІ<br>БИІ<br>овыбор услуги<br>оо<br>Получатель<br>Наименование:*<br>Услуга:*<br>Регион оплаты:*                                                                                                    | га 027610895020<br>К 048073601<br>заполнение реквизитов подтверждение<br>ип мустафина алина олеговна<br>ип мустафина алина олеговна<br>поставщик доступен во всех регионах.                                                                                                    | статус операции   |
| Счет<br>ИНН<br>БИІ<br>сс<br>Выбор услуги<br>сс<br>Получатель<br>Наименование:*<br>Услуга:*<br>Регион оплаты:*<br>ИНН:                                                                                                | га 027610895020<br>К 048073601<br>заполнение реквизитов подтверждение<br>ип мустафина алина олеговна<br>ип мустафина алина олеговна<br>поставщик доступен во всех регионах.<br>027610895020                                                                                                    | статус операции   |
| Счет<br>ИНН<br>БИІ<br>ос<br>Получатель<br>Наименование:*<br>Услуга:*<br>Регион оплаты:*<br>ИНН:<br>Счет:<br>Банк получателя                                                                                          | га 027610895020<br>К 048073601<br>заполнение реквизитов подтверждение<br>ип мустафина алина олеговна<br>ип мустафина алина олеговна<br>поставщик доступен во всех регионах.<br>027610895020<br>40802810506000017076                                                                                   | статус операции   |
| Счет<br>ИНІ<br>БИІ<br>свыбор услуги<br>сС<br>Получатель<br>Наименование:*<br>Услуга:*<br>Регион оплаты:*<br>ИНН:<br>Счет:<br>Банк получателя<br>Наименование:                                                        | га         027610895020           Н         027610895020           К         048073601                                                                                                    | статус операции   |
| Счет<br>ИНН<br>БИІ<br>овыбор услуги<br>оо<br>Получатель<br>Наименование:*<br>Услуга:*<br>Регион оплаты:*<br>ИНН:<br>Счет:<br>Банк получателя<br>Наименование:                                                        | Га         027610895020           Н         027610895020           К         048073601                                                                                                    | статус операциио  |
| Счет<br>ИНІ<br>БИІ<br>Выбор услуги<br>••••••••••••••••••••••••••••••••••••                                                                                                    | Га         027610895020                                                                                                    | статус операции   |
| Счет<br>ИНН<br>БИ<br>С<br>Счет<br>БИ<br>С<br>Счет<br>С<br>С<br>С<br>С<br>С<br>С<br>С<br>С<br>С<br>С<br>С<br>С<br>С<br>С<br>С<br>С<br>С<br>С<br>С                                                                     | га         027610895020           Ч         027610895020           К         048073601                                                                                                    | статус операции   |
| Счет<br>ИНІ<br>БИІ<br>Выбор услуги<br>• Выбор услуги<br>• Получатель<br>Наименование:*<br>Услуга:*<br>Регион оплаты:*<br>ИНН:<br>Счет:<br>Банк получателя<br>Наименование:<br>БИК:<br>Корсчет:<br>Списать со счета:* | Га         027610895020                                                                                                    | статус операции   |
| Счет<br>ИНІ<br>БИІ<br>Счет<br>БАК<br>Счет<br>Сплучатель<br>Чаименование:*<br>Услуга:*<br>Регион оплаты:*<br>ИНІ:<br>Счет:<br>БАК получателя<br>Наименование:<br>Корсчет:<br>Списать со счета.*<br>Детали платежа     | Га 027610895020<br>К 048073601<br>Заполнение реквизитов подтверждение<br>ип мустафина алина олеговна<br>ип мустафина алина олеговна<br>поставщик доступен во всех регионах.<br>027610895020<br>40802810506000017076<br>БАШКИРСКОЕ ОТДЕЛЕНИЕ №598 ПАО СБЕРБАНК<br>048073601<br>3010181030000000601     | статус операции   |
| Счет<br>ИНІ<br>БИ<br>Солучатель<br>Сполучатель<br>Чаименование.*<br>Услуга:*<br>Регион оплаты:*<br>ИНІ:<br>Счет:<br>Списать со счета:*<br>Детали платежа                                                             | Га<br>О27610895020<br>К 048073601<br>Заполнение реквизитов подтверждение<br>ип мустафина алина олеговна<br>ип мустафина алина олеговна<br>поставщик доступен во всех регионах.<br>027610895020<br>40802810506000017076<br>БАШКИРСКОЕ ОТДЕЛЕНИЕ N8598 ПАО СБЕРБАНК<br>048073601<br>3010181030000000601 | статус операции   |
| Счет<br>ИНІ<br>БИ<br>Выбор услум<br>С<br>Сполучатель<br>Маименование.*<br>Услуга:*<br>Регион оплаты:*<br>ИНП:<br>Счет:<br>Списать со счета:*<br>Детали платежа<br>ФИС.*                                              | Га 027610895020<br>К 048073601<br>Заполнение реквизитов подтверждение<br>ип мустафина алина олеговна<br>ип мустафина алина олеговна<br>поставщик доступен во всех регионах.<br>027610895020<br>40802810506000017076<br>БАШКИРСКОЕ ОТДЕЛЕНИЕ №598 ПАО СБЕРБАНК<br>048073601<br>3010181030000000601     |                   |
| Счет<br>ИНІ<br>БИ                                                                                                    | Га         027610895020           Н         027610895020           К         048073601                                                                                                    | статус операции   |

Детали платежа: вводим - ФИО Плательщика (ваши)

| Получатель           |                                          |
|----------------------|------------------------------------------|
| Наименование:*       | ИП МУСТАФИНА АЛИНА ОЛЕГОВНА              |
| Услуга:*             | МУСТАФИНА АЛИНА ОЛЕГОВНА                 |
| Регион оплаты:*      | Поставщик доступен во всех регионах.     |
| NHH:                 | 027610895020                             |
| Счет:                | 40802810506000017076                     |
| Банк получателя      |                                          |
| Наименование:        | БАШКИРСКОЕ ОТДЕЛЕНИЕ N8598 ПАО СБЕРБАНК  |
| БИК:                 | 048073601                                |
| Корсчет:             | 3010181030000000601                      |
| Списать со счета:*   | - Di Bartan di Bar                       |
| Детали платежа       | 0                                        |
| ФИО:*                | Иванов Петр Васильевич                   |
| Адрес плательщика:*  | город Уфа, ул. Свободы 177, кв. 76 🛛 🛛 🖉 |
| Назначение платежа.* | Оплата по счету №XXXXX                   |
|                      | <u>Отменить</u> Продолжить               |

## Вводите свой адрес

#### далее:

# ОТКРОЙТЕ СВОЙ СЧЕТ НА ОПЛАТУ! (он в вашем e-mail ящике)

Назначение платежа: Оплата по счету №XXXXX, где XXXX – номер вашего счета на оплату

| Получатель           |                                         |
|----------------------|-----------------------------------------|
| Наименование:*       | ИП МУСТАФИНА АЛИНА ОЛЕГОВНА             |
| Услуга.*             | МУСТАФИНА АЛИНА ОЛЕГОВНА                |
| Регион оплаты:*      | Поставщик доступен во всех регионах.    |
| NHH:                 | 027610895020                            |
| Счет:                | 40802810506000017076                    |
| Банк получателя      |                                         |
| Наименование:        | БАШКИРСКОЕ ОТДЕЛЕНИЕ N8598 ПАО СБЕРБАНК |
| БИК:                 | 048073601                               |
| Корсчет:             | 3010181030000000601                     |
| Списать со счета:*   | 1-001 (RecTanacia Media (at             |
| Детали платежа       |                                         |
| ΦΝΟ.*                | Иванов Петр Васильевич                  |
| Адрес плательщика:*  | город Уфа, ул. Свободы 177, кв. 76      |
| Назначение платежа.* | Оплата по счету №17855С от 20.07.2017 2 |
| Сумма платежа.*      | 100 руб.                                |

## ШАГ 6: Подтвердите перевод денег

| выбор успути                 | заполнение заявки подтверждение статус операции |
|------------------------------|-------------------------------------------------|
| Статус платежа:              | Черновик                                        |
| Получатель                   |                                                 |
| Наименование:                | ИП МУСТАФИНА АЛИНА ОЛЕГОВНА                     |
| Услуга:                      | МУСТАФИНА АЛИНА ОЛЕГОВНА                        |
| NHH:                         | 027610895020                                    |
| Счет:                        | 40802810506000017076                            |
| Банк получателя              |                                                 |
| Наименование:                | БАШКИРСКОЕ ОТДЕЛЕНИЕ N8598 ПАО СБЕРБАНК         |
| БИК:                         | 048073601                                       |
| Корсчет:                     | 3010181030000000601                             |
| Счет списания:               |                                                 |
| Комиссия:                    | 1,00 руб.                                       |
| Детали платежа               |                                                 |
| ΦΝΟ:                         | Иванов Петр Васильевич                          |
| Адрес плательщика:           | город Уфа, ул. Свободы 177, кв. 76              |
| Назначение платежа:          | Оплата по счету №17855С от 20.07.2017           |
| Сумма платежа:               | 100.00 руб.                                     |
| - Редактировать              |                                                 |
| 4 1 and an early de announce | Отменить Подтвердить по SMS                     |
|                              |                                                 |
|                              |                                                 |
|                              |                                                 |
|                              |                                                 |
|                              | <b>\$ 900 +7</b> (495) 500-555-0                |
|                              |                                                 |
| Сумма платежа:               | 100 m/5                                         |
|                              | Not blot                                        |
| Введите SMS-пароль: 706      | 12                                              |
|                              |                                                 |
|                              |                                                 |
|                              | 2                                               |

#### ВСЕ! Оплата произведена!

| ΒЫΘΟΣ ΥΩΤΥΓΛ              | заполнение реквизитов полтверждение Статус операции                            | • Мои автоплате                                      |
|---------------------------|--------------------------------------------------------------------------------|------------------------------------------------------|
| 0                         | o                                                                              |                                                      |
| Статус платежа:           | ✓ Исполнен                                                                     | Мобильный банк<br>приложения пере<br>страницу Вашего |
| Получатель                |                                                                                |                                                      |
| Наименование:             | ИП МУСТАФИНА АЛИНА ОЛЕГОВНА                                                    | Помощь                                               |
| Услуга:                   | МУСТАФИНА АЛИНА ОЛЕГОВНА                                                       |                                                      |
| NHH:                      | 027610895020                                                                   | вопросы                                              |
| Счет:                     | 40802810506000017076                                                           |                                                      |
| Банк получателя           |                                                                                |                                                      |
| Наименование:             | БАШКИРСКОЕ ОТДЕЛЕНИЕ №598 ПАО СБЕРБАНК                                         |                                                      |
| БИК:                      | 048073601                                                                      |                                                      |
| Корсчет:                  | 3010181030000000601                                                            |                                                      |
| Счет списания:            | - INT the least of                                                             |                                                      |
| Комиссия:                 | 0,01 руб.                                                                      |                                                      |
| Детали платежа            |                                                                                |                                                      |
| ONΦ                       | Иванов Петр Васильевич                                                         |                                                      |
| Адрес плательщика:        | город Уфа, улица Свободы 707, кв <del>102.</del><br>Башкирское отделение №8598 |                                                      |
| Назначение платежа:       | Оплата по счету №17855С от 20.07 2017 2017 001 СЧЕТ: 301018103000000000001     |                                                      |
| Сумма платежа:            | 26.09.2017                                                                     |                                                      |
|                           | 👜 Печать чека                                                                  |                                                      |
| (1)                       |                                                                                |                                                      |
| $\langle \varphi \rangle$ |                                                                                |                                                      |

На наш расчетный счет ваша оплата дойдет в течении одного дня! Менеджеры сразу поставят статус «Оплачено» на ваш заказ, и вы получите СМС и e-mail с уведомлением об успешной оплате!

А в разделе «История операций» у вас сохранится запись о том, что вы переводили деньги на счет нашей организации!